## **View Attendance Data**

Last Modified on 02/15/2022 2:22 pm CST

- 1. Click on **Course Activities** on the navbar and select **Attendance.**
- 2. Click on a register listed under "Register Name." (If there is no register listed, none has been created.)

| Register Name   |
|-----------------|
| Demonstration 🗸 |
| Documentation 🗸 |
| Testing 🗸       |

- 3. When the attendance data appears:
  - **Export All Data:** presents a link to download a CSV file of the Attendance Register.
  - Email All Users: places all list members in the BCC field of a D2L email.
  - **View By:** allows you to view the register by User, Group or Section.

| Attendance Data – Demonstration               |                 |  |  |  |  |
|-----------------------------------------------|-----------------|--|--|--|--|
| Export All Data                               | Email All Users |  |  |  |  |
| Cause for Concern (%): 75<br># of Sessions: 3 |                 |  |  |  |  |
| View By: User ~ Apply                         |                 |  |  |  |  |
| Search For Q Show Search Options              |                 |  |  |  |  |
|                                               |                 |  |  |  |  |

4. You can edit the attendance data by clicking on the pencil icon in the column header.

| First Name Last Name    | Sessions |      |  |
|-------------------------|----------|------|--|
| First Name, Last Name A | W1 👼     | W2 🐺 |  |
|                         | -        | -    |  |
|                         | -        | -    |  |
|                         | -        | -    |  |

See also Creating an Attendance Register (https://vtac.lonestar.edu/help/a063) or Entering Attendance (https://vtac.lonestar.edu/help/a071).